## Microsoft Teams Chat Job Aid

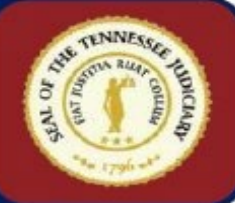

| Pin a Chat                                                                                                    | Hiding a Chat                                                                                                    |
|----------------------------------------------------------------------------------------------------|----------------------------------------------------------------------------------------------------|
| To keep a chat at the top of your list, you can Pin it.                                                                                                    | Hiding a chat will remove any chat from your chat list.                                                                                                    |
| 1. Locate the <b>chat</b> to pin                                                                                                    | 1. Select the <b>chat</b> from your chat list.                                                                                                    |
| <ol> <li>Select its' More options menu</li> <li>Select Pin</li> </ol>                                                                                          | 2. Select More options ····<br>3. Select Hide                                                                                                    |
| J. Jelett III                                                                                                    | 5. Sciect mile                                                                                                    |
| <b>Tip:</b> You can remove a pin using Unpin from More options                                                                                                 | <b>Note:</b> Chats are listed again if the person's chat you hid mossages you                                                                                                    |
| Muto a Chat                                                                                                    | Unhido a Chat                                                                                                    |
| <ul> <li>Stop receiving notifications from a chat using Mute.</li> <li>1. Select the chat from your list.</li> <li>2. Select More options &gt; Mute</li> </ul> | <ul> <li>Use Unhide to view a hidden chat.</li> <li>1. Use Search at the top of Teams.</li> <li>2. Enter the name to search for and select it.</li> <li>3. Select the Show hidden chat history</li> </ul> |
| Unmute the chat at any time using <b>More</b>                                                                                                    | option.                                                                                                    |
| Options > Unmute.                                                                                                    |                                                                                                    |
| Mark a Chat Unread                                                                                                    | Discard a Chat                                                                                                    |
| later by marking it unread.                                                                                                    | Remove an unsent chat by using Discard.                                                                                                    |
| <ol> <li>Select the More options ***</li> <li>Select Mark as Upread</li> </ol>                                                                                 | <ol> <li>Select More options from the chat</li> <li>Select Discard.</li> </ol>                                                                                                    |
| The chat will now be holded in your chat                                                                                                    |                                                                                                    |
| list                                                                                                    |                                                                                                    |
| <b>Note:</b> You can also mark a chat as Read                                                                                                    |                                                                                                    |
| using <b>More options &gt; Mark as Read</b> .                                                                                                    |                                                                                                    |
| Schedule a Chat Message                                                                                                    |                                                                                                    |
| Within an existing chat, messages can be sch                                                                                                    | neduled.                                                                                                    |
| 1. In the <b>Type a message</b> section, select                                                                                                    | :t +                                                                                                    |
| 2. Choose <b>Schedule message</b>                                                                                                    |                                                                                                    |
|                                                                                                    |                                                                                                    |
| Send this message or                                                                                                    | 1                                                                                                    |
| Thursday, October                                                                                                    | 24 📰                                                                                                    |
| 8:00 AM                                                                                                    | $\sim$                                                                                                    |
| Continu                                                                                                    | e                                                                                                    |
|                                                                                                    |                                                                                                    |
| 3. <b>Change the date</b> by selecting the cal                                                                                                    | endar and <b>choose a new time</b> from the                                                                                                    |
| 4 In the Type a massage field the school                                                                                                    | dula appears above the message                                                                                                    |
| 4. In the Type a message new, the sched                                                                                                    | aute appears above the message.                                                                                                    |
| Select Send to deliver on Thursday, Oct 24 a                                                                                                    | t 8:00 AM 🗸                                                                                                    |
| Type a message                                                                                                    |                                                                                                    |

v......

5. Use the drop-down menu to update the schedule or cancel.

| Delivery Options                               | Schedule Meeting                               |
|------------------------------------------------|------------------------------------------------|
| Set the Delivery Options of a message          | Create a meeting from within a chat            |
| 1. Select + in the <b>Type a message</b>       | 1. Select + in the <b>Type a message</b> field |
| field                                          | 2. Select Schedule Meeting                     |
| 2. Select Set delivery options,                | 3. Use the <b>New</b> meeting window to        |
| Standard is the default option                 | create a new meeting.                          |
| 3. Select <b>Important</b> to add ! to the     |                                                |
| message                                        |                                                |
| or                                             |                                                |
| 4. Select <b>Urgent</b> to have the recipients |                                                |
| notified every two minutes for 20              |                                                |
| minutes.                                       |                                                |
|                                                |                                                |
| Group C                                        | hats                                           |

| Group  | chats are an efficient method of disc                                      | ussing a topic, sharing files, and retaining       |
|--------|----------------------------------------------------------------------------|----------------------------------------------------|
| Creat  | e a Group Chat                                                             | Change an Individual Chat to a Group               |
| Gicau  | c a droup chat                                                             | Chat                                               |
| 1.     | Start a new chat                                                           | 1. Select an individual chat.                      |
| 2.     | Add the needed people in the <b>To</b>                                     | 2. Select <b>Start a Group</b> chat to the left of |
|        | field.                                                                     | More options.                                      |
| 3.     | Use the right drop-down arrow to                                           | 3. <b>Enter</b> the names or email addresses.      |
|        | access the <b>Group name</b> field.                                        | 4. Select <b>Create</b>                            |
| 4.     | Create a <b>Group name</b>                                                 |                                                    |
| 5.     | Enter your message at the bottom                                           | <b>Note:</b> If there are fewer than three people  |
| C      | of the window.                                                             | in an existing chat, a new chat will be            |
| b.     | Send the chat                                                              | created.                                           |
| Additi | eople to an Existing Chat                                                  | ng group chat at any time. You can coloct the      |
| amoiii | nt of chat history new narticinants ca                                     | n view                                             |
| 1 1    | Open the Group Chat                                                        | 11 VIC VV.                                         |
| 1.     | open the droup that                                                        |                                                    |
| 2.     | Select the <b>People</b> icon in the                                       | upper right-hand corner                            |
| 3.     | The list of current participants displ                                     | avs                                                |
| 4.     | Select Add                                                                 |                                                    |
|        |                                                                            |                                                    |
|        | Add<br>Enter a name                                                        | email or tag                                       |
|        |                                                                            |                                                    |
|        | Include histo                                                              | ory from the past number of days: 1                |
|        | O Include all c                                                            | that history                                       |
|        |                                                                            | Cancel Add                                         |
| _      |                                                                            |                                                    |
| 5.     | Enter the name or email of the perso                                       | on you want to add                                 |
| 6.     | Select how much, if any, chat history                                      | the new participants should view                   |
|        | <ul> <li>Don't include chat his</li> <li>Enter a number in Inc</li> </ul>  | tory                                               |
|        | <ul> <li>Enter a number in inc</li> <li>Include all chat histor</li> </ul> | nuce history from the past number of days          |
| 7      | Select Add                                                                 | y                                                  |
| Menti  | on                                                                         | Leave a Group Chat                                 |
| When   | you need to call someone's                                                 | You can leave a group chat and all messages        |
| attent | ion to a chat, use a @Mention.                                             | you sent will remain.                              |
| 1.     | Type @ in the message field to                                             | 1. Open the Group chat that you want to            |
|        | bring up the chat participants                                             | leave                                              |
| 2.     | Select the needed <b>name</b> then begin                                   | 2. Select More options                             |
|        | your message.                                                              | 3. Select Leave.                                   |
| 3.     | Send your chat.                                                            |                                                    |

| Two methods exist for sharing files in a chatCollaborate using the Loop component for<br>co-authoring, brainstorming, or managing a<br>project providing all chat participants with<br>the ability to edit the message.Attach Fileproject providing all chat participants with<br>the ability to edit the message.3. To access additional files, select<br>Upload from this device.Pole<br>in Type a message.4. Select a file to add in the Type a<br>message field.Select 15. Add any additional text and<br>select Send.Add a Table, Bulleted list, Checklist,<br>Task List, Voting table, or Numbered<br>list.5. Add any additional text and<br>select Shared.Select More options to view<br>additional items to add to the chat.1. In the chat, at the top of the window,<br>select Shared.Note: Chat participants can click into the<br>message to edit with suggestions that<br>appear in real time.2. A list of the current files appearsNote: Chat participants can click into the<br>message to edit with suggestions that<br>appear in real time. |
|----------------------------------------------------------------------------------------------------|
| <ul> <li>Attach File</li> <li>Select +</li> <li>Select Attach file, the three last accessed files appear</li> <li>To access additional files, select Upload from this device.</li> <li>Select a file to add in the Type a message field.</li> <li>Add any additional text and select Send.</li> <li>Shared <ol> <li>In the chat, at the top of the window, select Shared.</li> <li>A list of the current files appears</li> <li>Select <sup>↑</sup> upload and choose between</li> </ol> </li> <li>Note: Chat participants can click into the message to edit with suggestions that appear in real time.</li> </ul>                                                                                                    |
| <ol> <li>Select +</li> <li>Select Attach file, the three last accessed files appear</li> <li>To access additional files, select Upload from this device.</li> <li>Select a file to add in the Type a message field.</li> <li>Add any additional text and select Send.</li> <li>In the chat, at the top of the window, select Shared.</li> <li>A list of the current files appears</li> <li>Select Tupload and choose between</li> <li>Attach cloud files</li> </ol>                                                                                                    |
| <ul> <li>2. Select Attach file, the three last accessed files appear</li> <li>3. To access additional files, select Upload from this device.</li> <li>4. Select a file to add in the Type a message field.</li> <li>5. Add any additional text and select Send.</li> <li>5. Add any additional text and select Send.</li> <li>5. Adstred <ol> <li>In the chat, at the top of the window, select Shared.</li> <li>A list of the current files appears</li> <li>Select Tupload and choose between</li> </ol> </li> <li>6. Attach file, the three last accessed files appears and choose between</li> <li>Attach cloud files</li> </ul>                                                                                                    |
| <ul> <li>accessed files appear</li> <li>3. To access additional files, select<br/>Upload from this device.</li> <li>4. Select a file to add in the Type a<br/>message field.</li> <li>5. Add any additional text and<br/>select Send.</li> <li>5. Add any additional text and<br/>select Send.</li> <li>6. Add any additional text and<br/>select Send.</li> <li>7. In the chat, at the top of the window,<br/>select Shared.</li> <li>2. A list of the current files appears</li> <li>3. Select Tupload and choose between</li> <li>9. Attach cloud files</li> </ul>                                                                                                    |
| <ul> <li>3. To access additional files, select Upload from this device.</li> <li>4. Select a file to add in the Type a message field.</li> <li>5. Add any additional text and select Send.</li> <li>5. Add any additional text and select Send.</li> <li>5. Add any additional text and select Send.</li> <li>5. Alist of the current files appears</li> <li>3. Select Tupload and choose between Attach cloud files</li> </ul>                                                                                                    |
| <ul> <li>Upload from this device.</li> <li>4. Select a file to add in the Type a message field.</li> <li>5. Add any additional text and select Send.</li> <li>5. Add any additional text and select Send.</li> <li>1. Add a title</li> <li>2. A list of the current files appears</li> <li>3. Select Typicad and choose between Attach sloud files</li> </ul>                                                                                                    |
| <ul> <li>4. Select a file to add in the Type a message field.</li> <li>5. Add any additional text and select Send.</li> <li>2. A list of the current files appears</li> <li>3. Select Tupload and choose between</li> <li>4. Select More options to view additional items to add to the chat.</li> <li>5. When complete select Send.</li> <li>2. A list of the current files appears</li> <li>3. Select Tupload and choose between</li> <li>4. Select More options to view additional items to add to the chat.</li> <li>5. When complete select Send.</li> <li>8. Note: Chat participants can click into the message to edit with suggestions that appear in real time.</li> </ul>                                                                                                    |
| <ul> <li>message field.</li> <li>5. Add any additional text and select Send.</li> <li>Shared <ol> <li>In the chat, at the top of the window, select Shared.</li> <li>A list of the current files appears</li> <li>Select Tupload and choose between</li> </ol> </li> <li>3. Add a Table, Bulleted list, Checklist, Task List, Voting table, or Numbered list.</li> <li>4. Select More options to view additional items to add to the chat.</li> <li>When complete select Send.</li> </ul>                                                                                                    |
| <ul> <li>5. Add any additional text and select Send.</li> <li>5. Add any additional text and select Send.</li> <li>5. Add any additional text and select Send.</li> <li>6. A list of the current files appears</li> <li>7. A list of the current files appears</li> <li>7. A list of the current files appears</li> <li>7. A list of the current files appears</li> <li>7. A list of the current files appears</li> <li>7. A list of the current files appears</li> <li>7. A trach cloud files</li> </ul>                                                                                                    |
| select Send.<br>Shared<br>1. In the chat, at the top of the window,<br>select Shared.<br>2. A list of the current files appears<br>3. Select <sup>↑ Upload</sup> and choose between<br>Attach cloud files                                                                                                    |
| <ul> <li>Shared</li> <li>1. In the chat, at the top of the window, select Shared.</li> <li>2. A list of the current files appears</li> <li>3. Select Tupload and choose between</li> <li>Attach cloud files</li> <li>4. Select More options to view additional items to add to the chat.</li> <li>5. When complete select Send.</li> <li>Note: Chat participants can click into the message to edit with suggestions that appear in real time.</li> </ul>                                                                                                    |
| <ul> <li>Shared <ol> <li>In the chat, at the top of the window, select Shared.</li> <li>A list of the current files appears</li> <li>Select <sup>↑ Upload</sup> and choose between</li> </ol> </li> <li>Attach cloud files</li> <li>additional items to add to the chat.</li> <li>When complete select Send.</li> <li>Note: Chat participants can click into the message to edit with suggestions that appear in real time.</li> </ul>                                                                                                    |
| <ol> <li>In the chat, at the top of the window, select Shared.</li> <li>A list of the current files appears</li> <li>Select T Upload and choose between</li> <li>Attach cloud files</li> <li>Select T Upload and choose between</li> </ol>                                                                                                    |
| <ul> <li>select Shared.</li> <li>A list of the current files appears</li> <li>Select T Upload and choose between</li> <li>Attach cloud files</li> </ul> Note: Chat participants can click into the message to edit with suggestions that appear in real time.                                                                                                    |
| <ol> <li>A list of the current files appears</li> <li>Select T Upload and choose between</li> <li>Attach cloud files</li> </ol> Note: Chat participants can click into the message to edit with suggestions that appear in real time.                                                                                                    |
| <ul> <li>3. Select T Upload and choose between Attach cloud files</li> <li>Mathematical Attach cloud files</li> <li>Mathematical Attach cloud files</li> <li>Mathematical Attach cloud files</li> <li>Mathematical Attach cloud files</li> <li>Mathematical Attach cloud files</li> <li>Mathematical Attach cloud files</li> <li>Mathematical Attach cloud files</li> <li>Mathematical Attach cloud files</li> <li>Mathematical Attach cloud files</li> <li>Mathematical Attach cloud files</li> <li>Mathematical Attach cloud files</li> <li>Mathematical Attach cloud files</li> <li>Mathematical Attach cloud files</li> </ul>                                                                                                    |
| appear in real time.                                                                                                    |
|                                                                                                    |
| <ul> <li>Attach cloud mes</li> <li>Unload from this device</li> </ul>                                                                                                    |
| - Opioad from this device                                                                                                    |
| Call Chat Particinants Find in Chat                                                                                                    |
| Turn a chat into a meeting with a video or Use the Search har at the top of Teams to                                                                                                    |
| audio call                                                                                                    |
| For a Group chat call                                                                                                    |
| 1 Select the dron-down menu to Files                                                                                                    |
| the right of Meet Now in the upper                                                                                                    |
| right-hand corner                                                                                                    |
| 2. Select either video or audio call                                                                                                    |
|                                                                                                    |
| <b>Note</b> : Up to 20 participants can be on                                                                                                    |
| a call.                                                                                                    |
|                                                                                                    |
| For an individual chat call                                                                                                    |
| 1. Select the drop-down menu to the                                                                                                    |
| right of §                                                                                                    |
| 2 Select either a Video call or                                                                                                    |
| 2. Select ettiler a video call of                                                                                                    |
| autio can                                                                                                    |
| Notify When Available Set Your Availability                                                                                                    |
| Notify When AvailableSet Your AvailabilityStay up to date when someone's statusTeams will display your availability based                                                                                                    |
| Notify When AvailableSet Your AvailabilityStay up to date when someone's status<br>changes with Notify when available.Teams will display your availability based<br>on your Outlook Calendar but can be set                                                                                                    |
| Notify When AvailableSet Your AvailabilityStay up to date when someone's status<br>changes with Notify when available.<br>1. Select the individual chatTeams will display your availability based<br>on your Outlook Calendar but can be set<br>independently.                                                                                                    |
| Notify When AvailableSet Your AvailabilityStay up to date when someone's status<br>changes with Notify when available.Teams will display your availability based<br>on your Outlook Calendar but can be set<br>independently.1. Select the individual chat<br>2. Select More optionsItems will display your availability based<br>on your Outlook Calendar but can be set<br>independently.                                                                                                    |
| Notify When AvailableSet Your AvailabilityStay up to date when someone's status<br>changes with Notify when available.Teams will display your availability based<br>on your Outlook Calendar but can be set<br>independently.1. Select the individual chat<br>2. Select More options<br>3. Select Notify when available <ul><li>Click on your initials in the Teams<br/>title bar.</li></ul>                                                                                                    |
| Notify When AvailableSet Your AvailabilityStay up to date when someone's status<br>changes with Notify when available.Teams will display your availability based<br>on your Outlook Calendar but can be set<br>independently.1. Select the individual chat<br>2. Select More options<br>3. Select Notify when available• Click on your initials in the Teams<br>title bar.2. Select Notify when available<br>4. Select Notify when available• Click on your initials and                                                                                                    |
| Notify When AvailableSet Your AvailabilityStay up to date when someone's status<br>changes with Notify when available.Teams will display your availability based<br>on your Outlook Calendar but can be set<br>independently.1. Select the individual chat<br>2. Select More options<br>3. Select Notify when available• Click on your initials in the Teams<br>title bar.2. Note: You will receive notifications until• Select > next to Available and<br>choose your availability from the                                                                                                    |
| Notify When AvailableSet Your AvailabilityStay up to date when someone's status<br>changes with Notify when available.Teams will display your availability based<br>on your Outlook Calendar but can be set<br>independently.1. Select the individual chat<br>2. Select More options<br>3. Select Notify when available• Click on your initials in the Teams<br>title bar.3. Select Notify when available<br>vou follow the steps above and select Turn• Select > next to Available and<br>choose your availability from the<br>drop-down list.                                                                                                    |
| Notify When AvailableSet Your AvailabilityStay up to date when someone's status<br>changes with Notify when available.Teams will display your availability based<br>on your Outlook Calendar but can be set<br>independently.1. Select the individual chat<br>2. Select More options<br>3. Select Notify when available• Click on your initials in the Teams<br>title bar.3. Select Notify when available• Select > next to Available and<br>choose your availability from the<br>drop-down list.Note: You will receive notifications until<br>you follow the steps above and select Turn<br>off notifications.• Use Duration to indicate how long                                                                                                    |